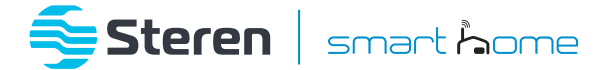

# Socket Wi-Fi

# Manual de instrucciones

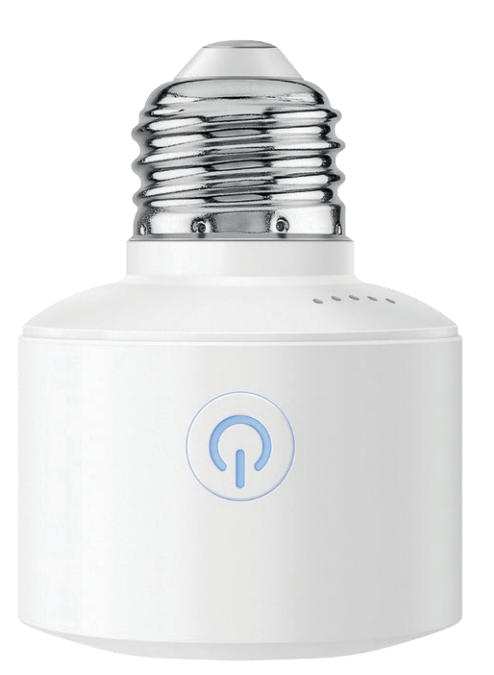

SHOME-125

V2.0 / 0223B

#### IMPORTANTE

Por favor, lee completamente y con atención este instructivo, antes de realizar cualquier acción con el equipo, para saber cómo utilizarlo adecuadamente.

La información es presentada únicamente como referencia; debido a actualizaciones pueden existir diferencias. Las imágenes mostradas son ilustrativas. El diseño y el funcionamiento del producto pueden variar sin previo aviso. Consulta nuestra página **uvwu.steren.com** para obtener la versión más reciente de este manual.

#### PRECAUCIONES

- No instales el socket en lugares con altas temperaturas, exceso de humedad, bajo luz solar directa o cerca de equipos que generen calor.
- No utilices productos químicos o corrosivos para limpiarlo.
- No expongas el socket a condiciones de agua o de humedad.
- No lo instales a la intemperie.
- No intentes abrir o reparar este producto; puede ocasionar un mal funcionamiento y se anulará la garantía.
- No introduzcas objetos diferentes a un foco en el socket.
- Los niños deben ser supervisados para asegurarse de que no empleen el aparato como juguete.

La operación de este equipo está sujeta a las siguientes dos condiciones: (1) es posible que este equipo o dispositivo no cause interferencia perjudicial y (2) este equipo o dispositivo debe aceptar cualquier interferencia, incluyendo la que pueda causar su operación no deseada.

Para realizar este instructivo, se utilizó un dispositivo con sistema operativo Android (versión 11.0) y la aplicación Steren Home (versión 1.4.1). Las imágenes se muestran para ejemplificar el procedimiento; sin embargo, este puede ser distinto en otras versiones del sistema y de la aplicación.

## ÍNDICE

| PARTES                                                                                                    | 4                                                     |
|----------------------------------------------------------------------------------------------------|-------------------------------------------------------|
| CONTROL DESDE LA APLICACIÓN STEREN HOME<br>Registrar una cuenta de usuario<br>Configuración Wi-Fi<br>Interfaz de la aplicación<br>Timer<br>Cuenta regresiva<br>Programación de horario<br>Circular<br>Aleatorio<br>Automático<br>Setting<br>Menú de Ajustes<br>Cómo compartir el control con otros usuarios<br>Vincular el dispositivo con un asistente de voz | 5 5<br>9 10<br>11 12<br>13 14<br>15 16<br>16 17<br>17 |
| ESPECIFICACIONES                                                                                                    | 18                                                    |

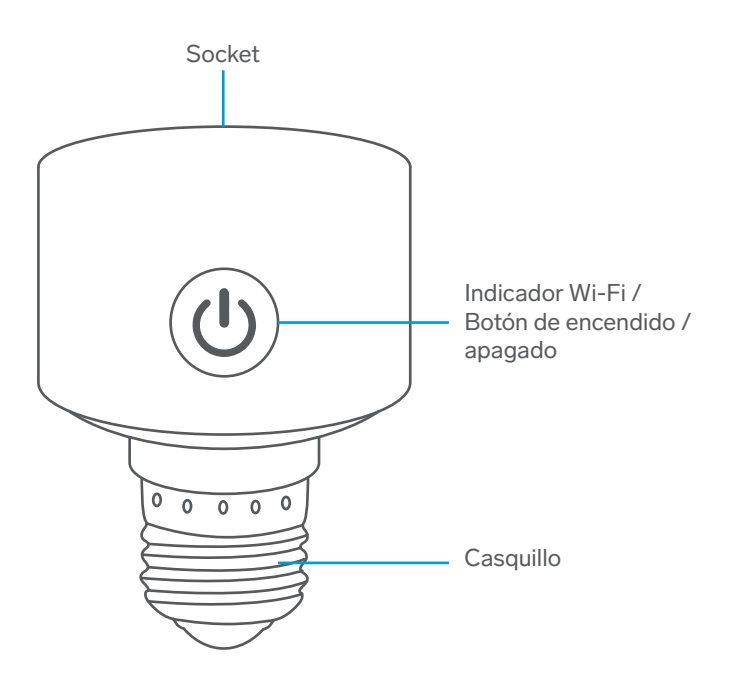

### CONTROL DESDE LA APLICACIÓN STEREN HOME

### Registrar una cuenta de usuario

1 En tu celular, ingresa a la tienda de aplicaciones, para descargar e instalar la app *Steren Home.* 

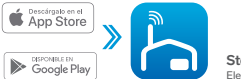

Steren Home Electrónica Steren

2 Abre la aplicación. Lee y acepta la **Política de privacidad**. Luego, selecciona **Crear cuenta nueva.** 

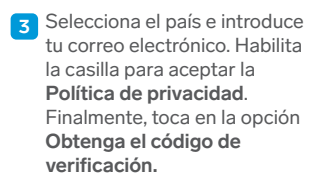

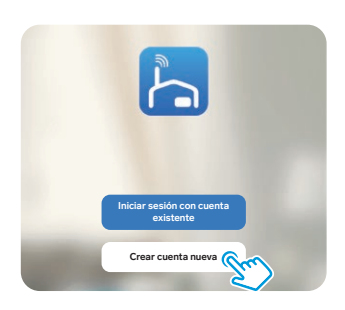

| egistrar                                                  |                |
|-----------------------------------------------------------|----------------|
| México                                                    | v              |
| Correo electrónico                                        |                |
| Estoy de acuerdo <u>Política d</u><br>Acuerdo del Usuario | e privacidad y |
|                                                           | 1100000        |

Introduce el código que recibiste, y crea una contraseña para la nueva cuenta. Presiona Finalizado para concluir el proceso.

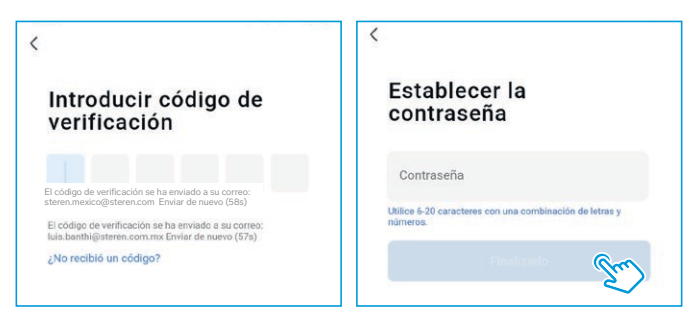

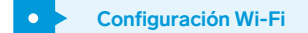

Es probable que la primera vez que ingreses a la app, se requiera aceptar o negar permisos de accesibilidad y después seleccionar la opción **Ir a la** aplicación, para avanzar.

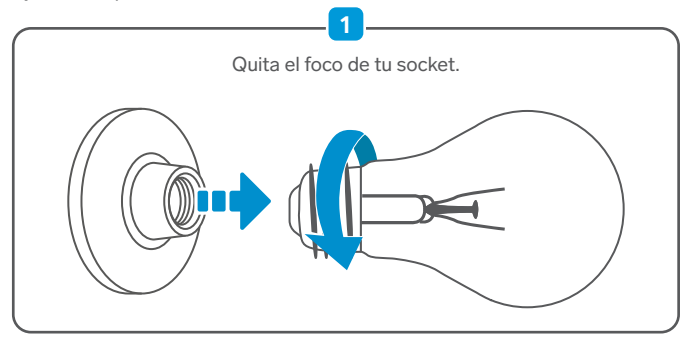

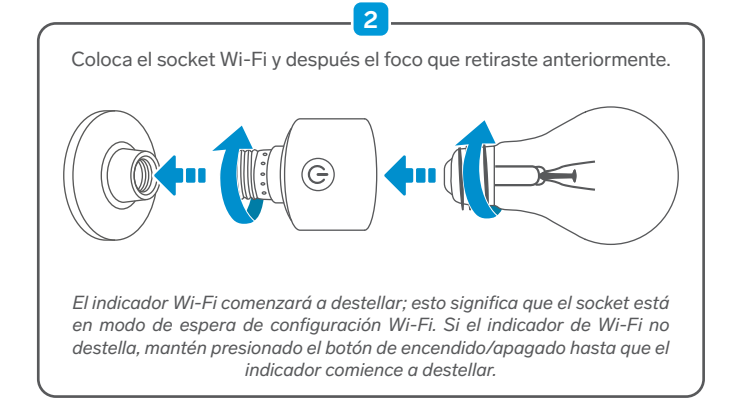

- 3 Enciende el Bluetooth de tu celular, para optimizar la conexión.
- 4 En la app, selecciona el ícono
   + (del lado derecho superior), para agregar un equipo.

Espera hasta que el dispositivo sea localizado automáticamente; selecciona Añadir.

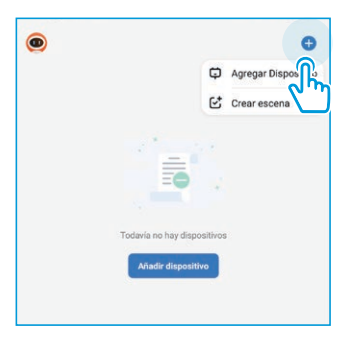

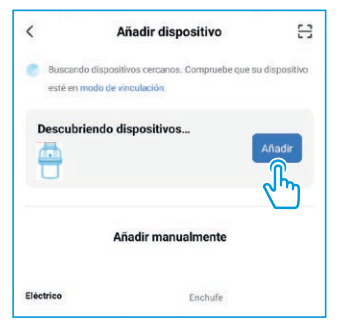

Introduce la contraseña de la red Wi-Fi en la que se conectará el equipo, y presiona Siguiente. Si la contraseña de la red ya ha sido introducida previamente al vincular otro dispositivo, es probable que el sistema omita este paso automáticamente.

| Introduzca la inform           | nación d | e la red wifi |   |
|--------------------------------|----------|---------------|---|
| Elija el Wi-Fi e ingrese la co | ntraseña |               |   |
| Steren_pruebas                 |          |               | 4 |
| A                              |          |               | × |
|                                |          |               |   |
|                                |          |               |   |
|                                |          |               |   |
| Si                             | iguiente | <u>()</u>     |   |
|                                |          |               |   |

| Añadir dispositivo                         |                                                                                             |
|--------------------------------------------|---------------------------------------------------------------------------------------------|
| ) añadidos correctamente                   |                                                                                             |
| Steren SHOME-125<br>Añadido correctamente. | 2                                                                                           |
|                                            |                                                                                             |
|                                            |                                                                                             |
|                                            |                                                                                             |
| Finalizado                                 | her                                                                                         |
|                                            | Añadir dispositivo<br>) «Ikaldos correctamente<br>Steren SHOME-125<br>Añadido correctamente |

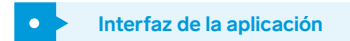

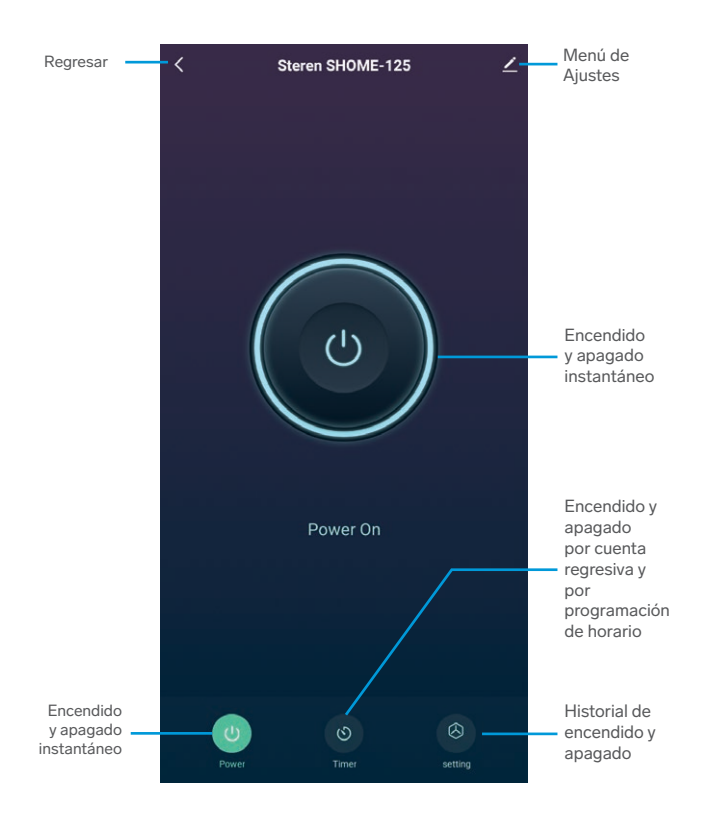

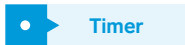

La función Timer permite configurar un contador de tiempo para encender o apagar el socket. Elige alguno de los modos disponibles:

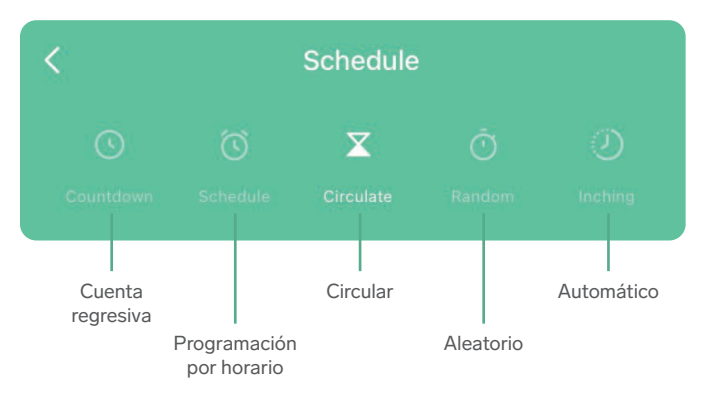

### Cuenta regresiva

Ajusta las horas y minutos para que, en cuenta regresiva, se apague o se prenda el socket. El tiempo mínimo programable es de 1 minuto.

| < Schedul                                     | e                     | < Schedule                                            |
|-----------------------------------------------|-----------------------|-------------------------------------------------------|
|                                               | Ö 🕗<br>Random Inching | Cuantitizen Scherickelle Circulation Barranses Hockey |
| Elegir tiempo<br>para la cuenta<br>regresiva. | 01 m                  | Tiempo<br>restante<br>00:00:58                        |
| 00 "                                          | 01 m                  | Reset                                                 |
| 01                                            | 02                    |                                                       |
| •                                             |                       |                                                       |
|                                               |                       |                                                       |
| Iniciar cue                                   | enta                  | Eliminar cuenta                                       |
| regresiv                                      | /a                    | regresiva                                             |

Si el socket está encendido, al terminar el conteo, se apagará; si está apagado, se encenderá.

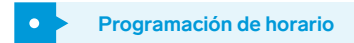

Agrega un horario de encendido o apagado automático. El tiempo mínimo programable entre el encendido y apagado es de 1 minuto.

| < Schedule                                                                          | X Add Schedule Save                                                                                                    |
|-------------------------------------------------------------------------------------|----------------------------------------------------------------------------------------------------|
|                                                                                     | 1                                                                                                    |
|                                                                                     | 9 22 -3                                                                                                    |
|                                                                                     | 10 23<br>11 24                                                                                                    |
|                                                                                     | Select days to use Smart Mod 4 5                                                                                                    |
|                                                                                     | Switch 1 ON >                                                                                                    |
| Please Add a New Schedule                                                           | 6                                                                                                    |
|                                                                                     |                                                                                                    |
|                                                                                     |                                                                                                    |
| Add Schedule                                                                        |                                                                                                    |
| Agregar borario                                                                     |                                                                                                    |
|                                                                                     | <ol> <li>Cancelar</li> <li>Guardar</li> <li>Programar la hora</li> </ol>                                                                                                    |
| Los horarios no deben interferir<br>con otras programaciones de<br>los demás modos. | <ol> <li>Frograma la filia</li> <li>Días de programación activos</li> <li>Días de programación inactivos</li> <li>Función por realizar: Encender o aporta de la filia de la filia de l</li></ol> |

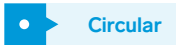

Programa un horario para hacer ciclos de encendido y apagado. Durante el tiempo establecido, el socket se encenderá y se apagará constantemente. Toma en cuenta que el horario general debe considerar tanto la duración de encendido como la de apagado.

| Image: Select days to use Smart Mode     Image: Select days to use Smart Mode                                                                                                    |
|----------------------------------------------------------------------------------------------------|
| thesase Add a New Schedule<br>thesase Add a New Schedule<br>thesase Add a New Schedule                                                                                                    |
| 11       31       12         12       32       13         13       12       13         14       32       13         15       32       13         Select days to use Smart Mode       Image: Select days to use Smart Mode         Image: Select days to use Smart Mode       Image: Select days to use Smart Mode         Image: Select days to use Smart Mode       Image: Select days to use Smart Mode         Image: Select days to use Smart Mode       Image: Select days to use Smart Mode         Image: Select days to use Smart Mode       Image: Select days to use Smart Mode         Image: Select days to use Smart Mode       Image: Select days to use Smart Mode         Image: Select days to use Smart Mode       Image: Select days to use Smart Mode         Image: Select days to use Smart Mode       Image: Select days to use Smart Mode         Image: Select days to use Smart Mode       Image: Select days to use Smart Mode         Image: Select days to use Smart Mode       Image: Select days to use Smart Mode         Image: Select days to use Smart Mode       Image: Select days to use Smart Mode         Image: Select days to use Select days to use Smart Mode       Image: Select days to use Select days to use Select days to use Select days to use Select days to use Select days to use Select days to use Select days to use Select days to use Select days to use Select days to use Select days to us                                                                                                    |
| 12 32 13<br>Select days to use Smart Mode<br>Select days to use Smart Mode<br>Select days to use S |
| Select days to use Smart Mode<br>S M T V T<br>Start Duration<br>End Duration<br>6                                                                                                    |
|                                                                                                    |

7. Fin de la duración

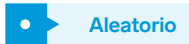

Agrega un horario de encendido o apagado automático. El tiempo mínimo programable entre el encendido y apagado es de 30 minutos.

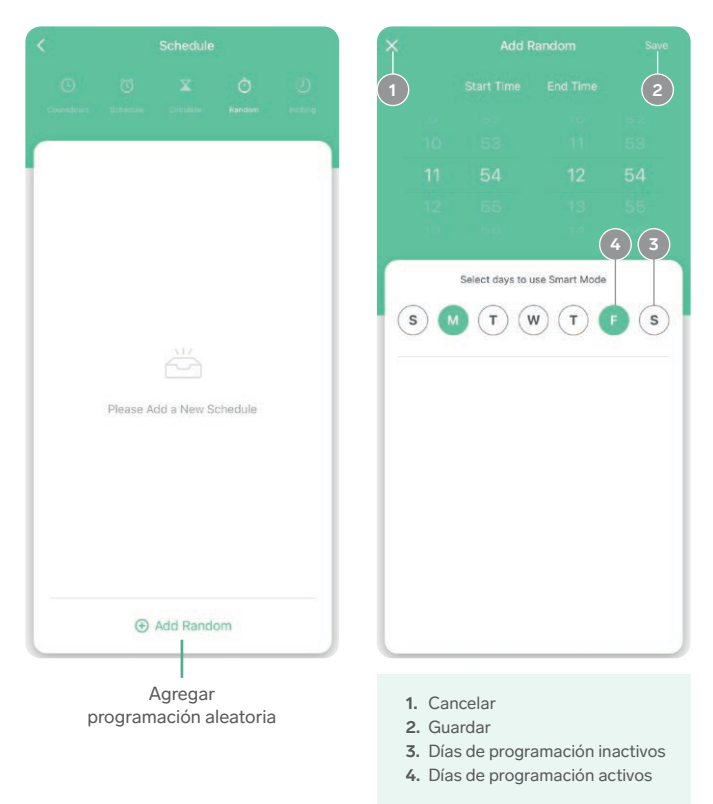

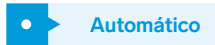

El dispositivo entrará en modo automático. Cada vez que el socket sea encendido, se apagará solo, después de un periodo establecido.

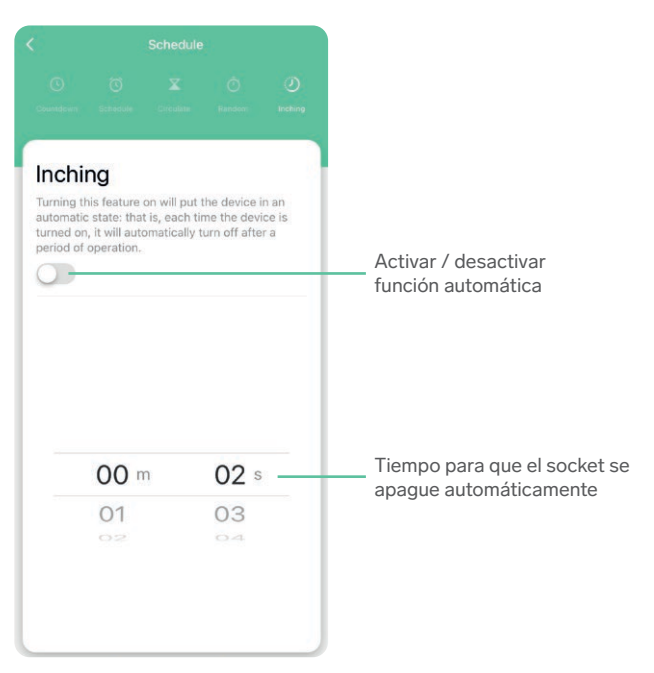

| • | Setting |
|---|---------|
|   |         |

| <                                                            | Setting                             |
|--------------------------------------------------------------|-------------------------------------|
| Switch Log                                                   |                                     |
| Relay Status                                                 | Keep as last status                 |
| Light Mode                                                   | Indicate switch on/off              |
| Child Lock<br>The device is powered<br>succession to release | l off or pressed 4 times in locally |

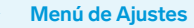

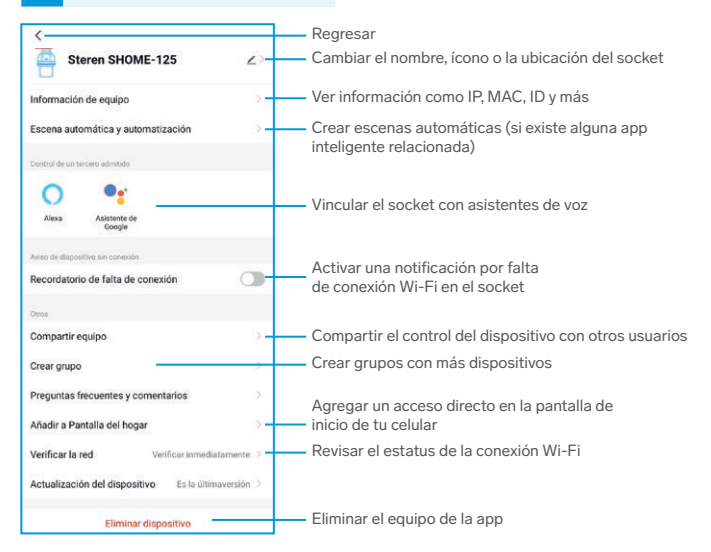

# Cómo compartir el control con otros usuarios

Para que otro usuario también pueda controlar este dispositivo desde su celular, previamente debe de haber instalado la aplicación *Steren Home* y tener una cuenta registrada.

- 1 Selecciona el ícono de Ajustes.
- 2 Presiona en Compartir equipo, y después en Añadir lo compartido.
- 3 Selecciona Compartir con la cuenta Steren Home.
- 4 Introduce el correo electrónico de la persona con quien compartirás el dispositivo; presiona Finalizado.

En la pantalla principal de la app del otro usuario, se agregará automáticamente el dispositivo y podrá empezar a controlarlo.

Si el usuario con el que compartirás el control registró su cuenta con un número de celular antes de marzo del 2020, introduce el número.

### Vincular el dispositivo con un asistente de voz

- 1 Selecciona el ícono de Ajustes.
- 2 Dentro del apartado Control de un tercero admitido, selecciona el asistente de voz que deseas utilizar (Alexa o Asistente de Google) y sigue las indicaciones para la vinculación.

### **ESPECIFICACIONES**

Voltaje de operación: 100 – 240 V~ 50 – 60 Hz 1 A máx. Carga máxima: 100 W Consumo en espera: 0,1 Wh Frecuencia de operación: 2,4 GHz Estándar: IEEE 802.11 b/g/n + BLE Rosca E26/E27

### PÓLIZA DE GARANTÍA

Producto: Socket Wi-Fi Modelo: SHOME-125 Marca: Steren

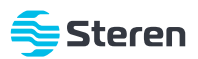

Esta póliza garantiza el producto por el término de un año en todos sus componentes y mano de obra, contra cualquier defecto de fabricación y funcionamiento, a partir de la fecha de entrega.

#### CONDICIONES

- Para hacer efectiva la garantía, debe presentarse esta póliza o factura o comprobante de compra y el producto, en el lugar donde fue adquirido o en Electrónica Steren S.A. de C.V.
- Electrónica Steren S.A de C.V. se compromete a reparar el producto en caso de estar defectuoso, sin ningún cargo al consumidor. Los gastos de transportación serán cubiertos por el proveedor.
- 3. El tiempo de reparación en ningún caso será mayor a 30 días, contados a partir de la recepción del producto en cualquiera de los sitios donde pueda hacerse efectiva la garantía.
- 4. El lugar donde se pueden adquirir partes, componentes, consumibles y accesorios, así como hacer válida esta garantía es en cualquiera de las direcciones mencionadas posteriormente.

#### ESTA PÓLIZA NO SE HARÁ EFECTIVA EN LOS SIGUIENTES CASOS:

1. Cuando el producto ha sido utilizado en condiciones distintas a las normales.

2. Cuando el producto no ha sido operado de acuerdo con el instructivo de uso.

3. Cuando el producto ha sido alterado o reparado por personal no autorizado por Electrónica Steren S.A. de C.V.

El consumidor podrá solicitar que se haga efectiva la garantía ante la propia casa comercial donde adquirió el producto.

Si la presente garantía se extraviara, el consumidor puede recurrir a su proveedor para que le expida otra póliza, previa presentación de la nota de compra o factura respectiva.

#### DATOS DEL DISTRIBUIDOR

| Nombre del Distribuid | or |
|-----------------------|----|
| Domicilio             |    |
| Fecha de entrega      |    |

#### ELECTRÓNICA STEREN S.A. DE C.V.

Biólogo Maximino Martínez, núm. 3408, col. San Salvador Xochimanca, Azcapotzalco, Ciudad de México, C.P. 02870, RFC: EST850628-K51

#### STEREN PRODUCTO EMPACADO S.A. DE C.V.

Autopista México-Querétaro, Km 26.5, sin número, Nave Industrial 3-A, col. Lomas de Boulevares, Tlalnepantla de Baz, Estado de México, C.P. 54020, RFC: SPE-941215-H43

En caso de que tu producto presente alguna falla, o si tienes alguna duda o pregunta, por favor, llama a nuestro Centro de Atención a Clientes, en donde con gusto te atenderemos en todo lo relacionado con tu producto Steren.

Centro de Atención a Clientes: (55) 15 16 60 00

Atención a clientes (55) 1516 6000

f /steren.mexicoØ @steren.oficialSterenMedia

comentarios@steren.com.mx

www.steren.com.mx

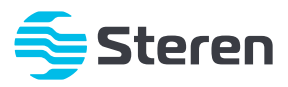